## LAP COMPENSATION INFORMATION

## HOW TO ACCESS YOUR COMPENSATION INFORMATION

After logging into Wordbridge, you will see the screen below, then click on the "Accounting" tab.

| SCHEDULE                                          | OOLS AND SETTINGS | α LOG OUT |  |
|---------------------------------------------------|-------------------|-----------|--|
| Today Find Desktop view Mobile view<br>assignment |                   |           |  |
| < September 2024 >                                | ▲ SEP             |           |  |
| Su Mo Tu We Th Fr Sa 🔼                            | 4 2024            | U OPEN    |  |
| 1 2 3 4 5 6 7                                     |                   |           |  |
| 8 9 10 11 12 13 14                                |                   |           |  |
| 15 16 17 18 19 20 21                              |                   |           |  |
| 22 23 <mark>24</mark> 25 26 27 28 1               | 2:00              |           |  |
| 29 30                                             |                   |           |  |
| Total assignments: 0                              |                   |           |  |
| October 2024<br>Su Mo Tu We Th Fr Sa              | 1:00<br>am        |           |  |
| 1 2 3 4 5                                         |                   |           |  |
| 6 7 8 9 10 11 12                                  |                   |           |  |
| 13 14 15 16 17 18 19                              | 2.00              |           |  |
| 20 21 22 23 24 25 26                              | am                |           |  |
| 27 28 29 30 31                                    |                   |           |  |
| Total assignments: 0                              |                   |           |  |
| Open: 0                                           | 3:00              |           |  |
| Assigned: 0                                       | am                |           |  |
| Month Vear                                        |                   |           |  |
|                                                   |                   |           |  |
| January V                                         | 4:00              |           |  |
| SHOW CALENDAR                                     | am                |           |  |

Under the Accounting tab, you will see the following screen. Under Financial Reports, click on "Compensation report".

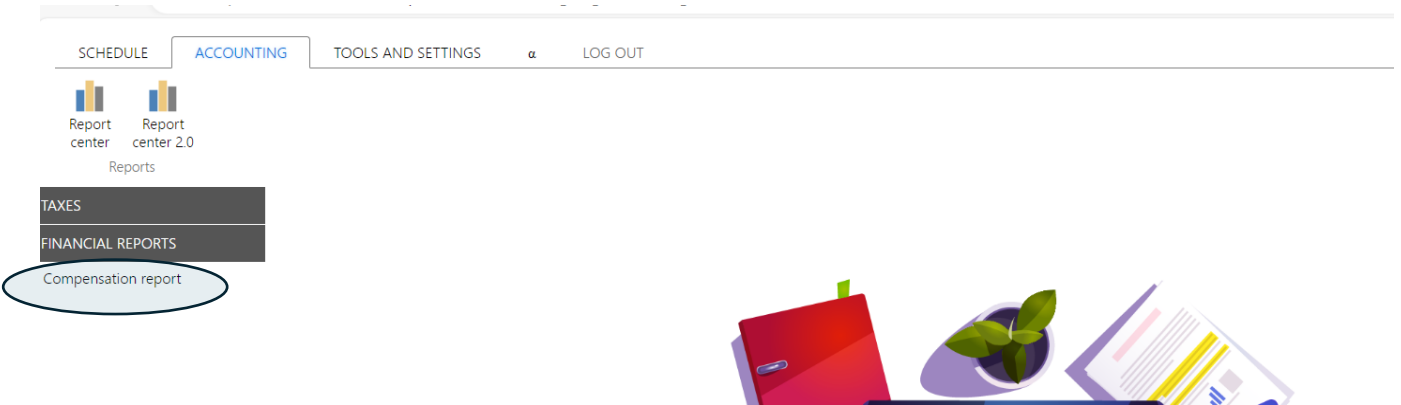

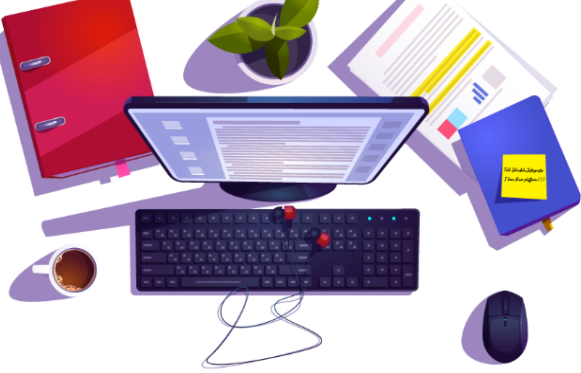

Accounting section is all about numbers. Use buttons on the top of the screen and menus on the left side to navigate financial and statistical features of ScheduleInterpreter®.

Under Compensation report, you will see the following screen. Here you can select the date range to look up compensation information. Project rolled out June 17<sup>th</sup>, 2024 so this date will be the oldest "start date" that you can use.

Once date range has been selected, click "show report" to see the report on screen or select "download report" to view a printable version.

|                                               | NG TOOLS AND SETTINGS α LOG OUT           |
|-----------------------------------------------|-------------------------------------------|
| Report Report<br>center center 2.0<br>Reports |                                           |
| TAXES<br>FINANCIAL REPORTS                    | COMPENSATION REPORT                       |
| Compensation report                           | REPORT MY SETTINGS                        |
|                                               | * START DATE Sep V 24 V 2024 ?            |
|                                               | * END DATE Sep V 24 V 2024 2024           |
|                                               | USE DATE RANGE FOR Assignments Payments ? |
|                                               | SHOW REPORT DOWNLOAD REPORT               |

You can customize the view of your report using "My settings". The available fields are shown below and you can check or uncheck any fields that you want or don't want to see.

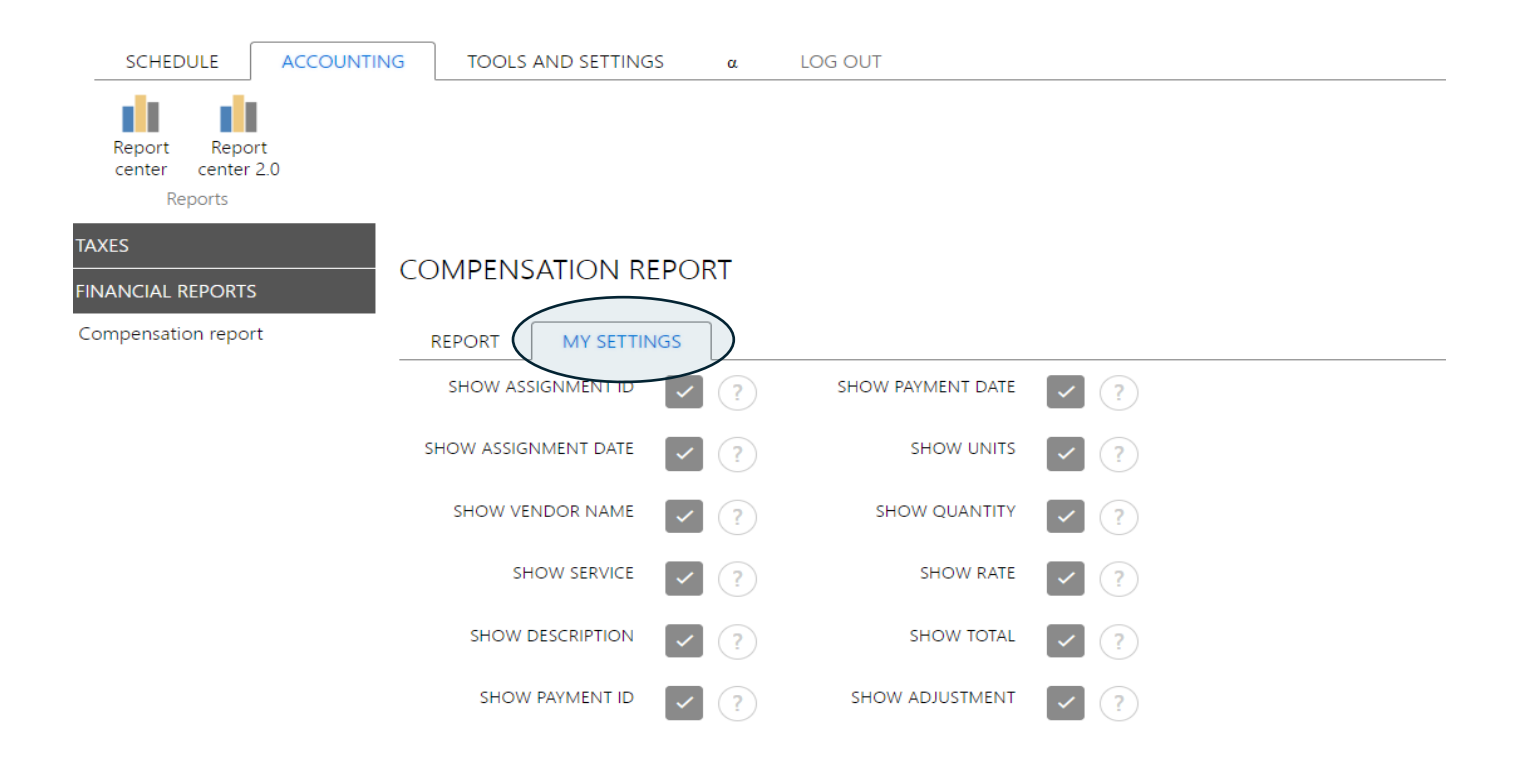